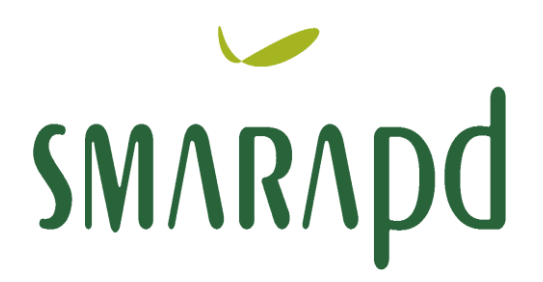

conhecimento.tecnologia.suporte

# SISTEMA ISS WEB

# Sumário

| INTRODUÇÃO                                                                   | 3  |
|------------------------------------------------------------------------------|----|
| 1. ACESSO AO SISTEMA                                                         | 4  |
| 2. AUTORIZAR USUÁRIO                                                         | 5  |
| 3. TELA PRINCIPAL                                                            | 6  |
| 4. ALTERAR SENHA                                                             | 7  |
| 5. TOMADORES DE SERVIÇO                                                      | 7  |
| 5.1 Lista de Declarações de Serviços Tomados                                 | 8  |
| 5.2 Inclusão de Declaração de Serviços Tomados                               | 9  |
| 5.3. Importação de dados                                                     | 12 |
| 5.4. Consultar e Retificar Declaração                                        | 12 |
| 5.5. Reemissão da Guia                                                       | 12 |
| 5.6. Impressão do Livro Fiscal de Serviços Tomados                           | 12 |
| 6. PRESTADORES DE SERVIÇO                                                    | 13 |
| 6.1. Lista de Declarações de Serviços Prestados                              | 13 |
| 6.2. Inclusão de Declaração de Serviços Prestados                            | 15 |
| 6.3. Lista de Serviços Prestados                                             | 16 |
| 6.4. Importação de dados                                                     | 18 |
| 6.5. Consultar e Retificar Declaração                                        | 18 |
| 6.6. Reemissão da Guia                                                       | 18 |
| 6.7. Impressão do Livro Fiscal de Serviços Prestados                         | 18 |
| 7. INSTITUIÇÃO FINANCEIRA                                                    | 19 |
| 7.1 Lista de Declarações de Serviços Prestados pela Instituição Financeira   | 19 |
| 7.2 Inclusão de Declaração de Serviços Prestados pela Instituição Financeira | 21 |
| 7.3 Lista/Inclusão de Serviços Prestados pela Instituição Financeira         | 22 |
| 8. SERVIÇO DE MENSAGEM                                                       | 23 |
| 9. SUPORTE AO DECLARANTE                                                     | 24 |

# INTRODUÇÃO

O ISS-WEB representa mais um avanço da Prefeitura em Tecnologia da Informação. O uso da Internet irá facilitar e agilizar a troca de informações entre a Prefeitura, Prestadores e Tomadores de Serviços. Dispensando a realização de Download e Instalação de Aplicativos, basta o Usuário / Declarante autorizado ter acesso a internet e acessar o site da Prefeitura do Município no endereço eletrônico e clicar no link ISS-WEB para realizar a Declaração.

O ISS-WEB está disponível diariamente (24 horas) podendo ser acessado de qualquer lugar do Brasil e de outros países, é necessário somente ter acesso a internet.

Com a democratização do acesso e uso da internet através dos programas de Inclusão Digital todos os potenciais Declarantes têm acesso ao ISS-WEB e demais serviços oferecidos pela Prefeitura, otimizando o atendimento.

A busca constante do aperfeiçoamento no relacionamento entre a prefeitura e o contribuinte também é meta para o ISS-WEB.

#### 1. ACESSO AO SISTEMA

Na página inicial do ISSWEB além da tela de login é possível acessar os links para consultar a situação da nota fiscal e recuperação de senha.

Todo declarante autorizado deverá ter um login de acesso constituído pelo CPF contendo 11 (onze) números ou CNPJ contendo 14 (quatorze) números e por uma senha inicial de acesso fornecida pela prefeitura.

|                                | Sexta-feira, 18 de Maio de 2 |
|--------------------------------|------------------------------|
| Utilize o formulario abaixo pa | ara logar no sitema          |
|                                |                              |
|                                |                              |
| CNPJ/CPF :                     | Confirm                      |
|                                |                              |
| Senha :                        | X Cancela                    |

**CNPJ / CPF:** Informar o CNPJ da empresa no caso de pessoa jurídica ou CPF do declarante autorizado para pessoas físicas. O campo CNPJ/CPF pode ser informado da seguinte forma:

Exemplos: 555.555.555-55 ou 55555555555 – não é preciso informar pontos ou traços

**Senha:** Informar a senha que o declarante ou a empresa possuir quando for acessar o sistema do ISS-WEB. A senha é pessoal e intransferível, portanto se a empresa possuir vários declarantes autorizados é aconselhável cada um possuir uma senha própria.

**Confirmar:** Ao clicar no botão confirmar, é feita a verificação pelo sistema após validar o CNPJ / CPF e Senha informada. Caso a senha ou o CNPJ/CPF seja digitado incorretamente será gerada uma mensagem de login inválido, não há bloqueio de senha no caso de várias tentativas seguidas de acesso, somente será validado no momento da informação correta.

Cancelar: Ao clicar será fechada a "janela" que dá acesso ao sistema ISS-WEB.

**Esqueceu sua senha:** O sistema possui esse recurso de recuperação de senha caso haja esquecimento. Ao clicar nesse link o sistema busca na base de dados a informação e redireciona a senha e envia para o e-mail cadastrado, onde o usuário recebe um link com uma nova senha de acesso, podendo posteriormente alterar.

|          |           | Sexta-feira, 18 de Maio de 2012 🛛 Sai |
|----------|-----------|---------------------------------------|
|          | Buscar Se | nha                                   |
|          |           | 🗸 Confirmar 🛛 🗙 Cancelar              |
| СМРЈ/СРЕ | Buscar    |                                       |
|          |           |                                       |
|          |           |                                       |
|          |           |                                       |
|          |           |                                       |
|          |           |                                       |

Informar o CNPJ/CPF do declarante autorizado e clicar no ícone **Buscar**. Ao clicar em **Confirmar** a busca é realizada e clicando em **Confirmar** cancela a operação.

**Consulta Situação da Nota Fiscal:** Através desta consulta é possível que o tomador munido das informações da nota fiscal, faça a consulta da validade fiscal junto ao município.

|                     | Segunda-feira, 21 de Maio de 2012                      | air ] |
|---------------------|--------------------------------------------------------|-------|
|                     | Consulta Nota Fiscal                                   |       |
|                     | <b>↓</b> Fecha                                         | r     |
| CNPJ/CPF            | Número                                                 |       |
| Série 1 - Not       | ta Fiscal de Serviços Tributados - Série A 🗸 🗸 🗸 🗸 🗸 🗸 |       |
| Tomador de Serviços |                                                        |       |
| CNPJ/CPF            |                                                        |       |
| Dt Emissão          |                                                        |       |
| Número              |                                                        |       |
| Vlr Serviços        |                                                        |       |
| Vir Imposto         |                                                        |       |
| Alíquota            |                                                        |       |
| Dt Cálculo          |                                                        |       |
| Dt Vencimento       |                                                        |       |
| Dt Baixa            |                                                        |       |
| Imposto Retido      |                                                        |       |

**CNPJ/CPF:** número do CNPJ / CPF informado na nota fiscal do prestador; (Campo obrigatório);

Nota fiscal: número do documento fiscal (NF); (Campo obrigatório);

Série: série do documento fiscal (NF); (Campo obrigatório);

# 2. AUTORIZAR USUÁRIO

**Declarante**: é a pessoa física ou jurídica autorizada, que efetua a escrituração dos lançamentos de Serviços Tomados e notas fiscais de Serviços Prestados. As informações serão de exclusiva responsabilidade do <u>declarante</u> e/ou seu <u>empregador</u>. (Escritório Contábil / Empresa), onde o acesso fica registrado no sistema, sendo assim é possível identificar qual usuário efetuou a declaração.

O Declarante poderá ter relacionado ao seu login quantas empresas (Prestadoras / Tomadoras) estiverem sob sua responsabilidade, acessando com uma única senha pessoal e intransferível, sem precisar em nenhum momento da senha pessoal de seu cliente.

Todo usuário que tiver acesso ao ISS-WEB e não tiver autorização de nenhuma empresa para fazer declarações entrará diretamente nessa tela abaixo.

Manual de Instruções - ISS WEB

|                                                               | Segunda-feira, 21                                                             | de Maio de 2012 [Sair] |
|---------------------------------------------------------------|-------------------------------------------------------------------------------|------------------------|
|                                                               | Lista de autorizações                                                         |                        |
| AUTORIZAR: CNPJ/CPF Declarante:                               | Permite repasse autorização Não 🔻 🗸 Autorizar                                 | Fechar                 |
| Autorizações FORNECIDA                                        | As Autorizações RECEBIDA                                                      | S                      |
| IA A P PI (* -                                                | IA A > >I C -                                                                 |                        |
| Nome                                                          | CNPJ. 📃 Nome                                                                  | CNPJ                   |
| EMPRESA TESTE SISTEMAS WEB                                    | 555.! EMPRESA TESTE SISTEMAS WEB                                              | 555.                   |
|                                                               |                                                                               |                        |
|                                                               |                                                                               |                        |
|                                                               |                                                                               |                        |
|                                                               |                                                                               |                        |
|                                                               |                                                                               |                        |
|                                                               |                                                                               |                        |
|                                                               |                                                                               |                        |
| Excluir                                                       |                                                                               |                        |
| Autonzagao                                                    |                                                                               |                        |
|                                                               |                                                                               |                        |
|                                                               |                                                                               |                        |
|                                                               |                                                                               |                        |
|                                                               |                                                                               |                        |
|                                                               |                                                                               |                        |
|                                                               |                                                                               |                        |
|                                                               |                                                                               |                        |
| ✓ III                                                         |                                                                               | +                      |
| 14 por página Página:                                         | 1/1 Total Linhas: 1 <mark>14</mark> por página Página:                        | 1/1 Total Linhas: 1    |
| <ul> <li>Para autorizar um novo declarante basta p</li> </ul> | preencher o campo no topo da tela com o CNPJ/CPF do declarante e clicar e     | em "Autorizar", caso o |
| <ul> <li>Para excluir uma autorização basta marcar</li> </ul> | r o "checkbox" referente a autorização e clicar no botão "Excluir Autorização | o".                    |
|                                                               |                                                                               |                        |

Para autorizar um declarante basta preencher o campo "Autorizar CNPJ/CPF Declarante", em seguida clicar no botão "Autorizar". O cadastro do CNPJ/CPF do declarante informado já deve ter sido realizado junto à prefeitura, caso o cadastro ainda não exista na prefeitura será necessário efetuá-lo antes da autorização.

É possível desautorizar um usuário declarante, basta clicar no ícone **\_\_\_** Excluir Autorização.

## 3. TELA PRINCIPAL

Informado CPF/CNPJ e Senha de Acesso válido ao **ISS-WEB**, o declarante autenticado e autorizado terá acesso às opções conforme figura abaixo.

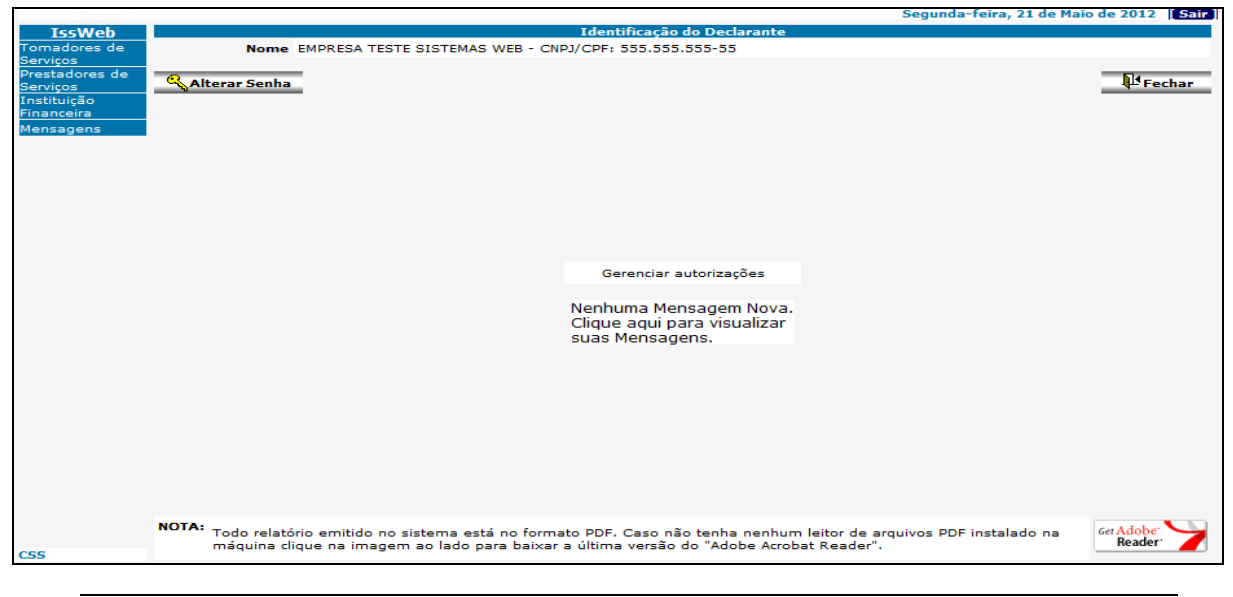

Smarapd Informática LTDA

Para declarantes autorizados a mais de uma empresa será exibida uma tela com todas as empresas relacionadas, ao selecionar uma delas, todos os lançamentos serão registrados para a empresa que foi selecionada.

|            |      |                        |                          |                            | Quarta-feira, 23 de Maio de 2012 [Sair] |
|------------|------|------------------------|--------------------------|----------------------------|-----------------------------------------|
|            |      |                        | Iden                     | tificação do Declarante    |                                         |
|            |      | Nome EMPRESA DECLAR    | ANTE TESTE 2 - CNPJ/CPF: | 555.555.555-55             |                                         |
|            |      |                        |                          | Relacionados               |                                         |
|            | - 4  | ► ► <b>୯</b>           |                          |                            | 🖓 Retornar 🗸                            |
|            | Orig | em At                  | ot CNPJ/CPF              | Nome                       | Endereço                                |
| $\bigcirc$ |      | Contribuinte - 02504 ( | 777.777.777-77           | CADASTRO EMPRESA TESTE     | 00000-000                               |
| $\bigcirc$ |      | Mobiliario - 999995 11 | 555.555.555-55           | EMPRESA DECLARANTE TESTE 2 | 00430-000                               |
|            |      |                        |                          |                            |                                         |
|            |      |                        |                          |                            |                                         |
|            |      |                        |                          |                            |                                         |
|            |      |                        |                          |                            |                                         |

Serviços Tomados

Serviços Prestados

#### 4. ALTERAR SENHA

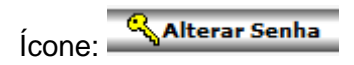

Através da tela abaixo é possível o declarante alterar sua senha de acesso, apenas informando e confirmando a nova senha, sempre que desejar.

|       | CNPJ/CPF Login                                                                       |                     |            |
|-------|--------------------------------------------------------------------------------------|---------------------|------------|
|       |                                                                                      | 🗸 Confirmar         | X Cancelar |
|       |                                                                                      |                     |            |
|       |                                                                                      |                     |            |
|       |                                                                                      |                     |            |
|       |                                                                                      |                     |            |
|       |                                                                                      |                     |            |
|       |                                                                                      |                     |            |
|       |                                                                                      |                     |            |
|       |                                                                                      |                     |            |
|       | CNPJ/CPF111.111.111-11                                                               |                     |            |
|       | Nova Senha                                                                           |                     |            |
|       | Confirmar Senha                                                                      |                     |            |
|       |                                                                                      |                     |            |
|       |                                                                                      |                     |            |
|       |                                                                                      |                     |            |
|       |                                                                                      |                     |            |
|       |                                                                                      |                     |            |
|       |                                                                                      |                     |            |
|       |                                                                                      |                     |            |
| NOTA: | A nova senha deve conter apenas letras e/ou números, e será case incensitive (sem d  | iferença entre letr | as         |
|       | maiúsculas e minúsculas). Caracteres especiais ou acentuados (Ex: ç, ã, é) não serão | aceitos.            |            |

#### 5. TOMADORES DE SERVIÇO

Através da opção no *menu* de Serviços Tomados, é que serão realizadas as escriturações referente a notas de serviços tomados. A Declaração de serviços tomados está identificada através do link:

|                                                                                                    |           |          |                 |              |                       |                      | Segun         | da-feira, 21 d | le Maio de 2012 [Sair] |
|----------------------------------------------------------------------------------------------------|-----------|----------|-----------------|--------------|-----------------------|----------------------|---------------|----------------|------------------------|
| IssWeb                                                                                                    |           |          |                 |              | Identifica            | ção do Declarante    |               |                |                        |
| Tomadores de                                                                                                    |           | Non      | e EMPRESA TEST  | E SISTEMAS   | WEB - CNPJ/CPF: 555.  | 555.555-55           |               |                |                        |
| Serviços<br>Prestadores de                                                                                                    |           |          |                 |              | Identificação da Empr | esa Tomadora de Serv | viços         |                |                        |
| Serviços                                                                                                    | E         | mpres    | sa 555.555.555- | 55 - EMPRESA | TESTE SISTEMAS WEE    | 3                    |               |                |                        |
| Instituição<br>Financeira                                                                                                    |           | Orige    | m 999995 - Mob  | iliario      |                       | Tipo ISS             | Variavel      | S              | . Nacional Não         |
| Mensagens                                                                                                    |           |          |                 |              | De                    | clarações            |               |                |                        |
|                                                                                                    | াৰ ৰ      | ۶.       | ► <b>C</b>      | + Nova Dec   | laração 🔷 👩           | Importar Dados       |               |                | Retornar 🔻             |
|                                                                                                    |           |          | Dt Lancament    | Ref.         | Tipo Declaração       | Base Calculo         | Total Imposto | NFs            |                        |
|                                                                                                    |           | ×        | 21/05/2012      | 05/2012      | Complementar          | 0,00                 | 0,00          | 1 🔯            |                        |
|                                                                                                    | E 🗉       | <b>B</b> | 17/05/2012      | 05/2012      | Normal                | 1.000,00             | 40,00         | 1 🔯            |                        |
|                                                                                                    |           |          | 21/05/2012      | 04/2012      | Normal                | 0,00                 | 0,00          | 0 🐳            |                        |
| Alterar/<br>Consultar NFs<br>Listar NFs<br>Listar NFs<br>Consultar NFs<br>Listar NFs<br>Movimento<br>Movimento<br>abc Movimento<br>abc Movimento<br>abc Movimento<br>abc não pago | 4         |          |                 |              |                       |                      |               |                |                        |
|                                                                                                    | 10        |          |                 | _            |                       |                      |               |                | · (4 . m +             |
|                                                                                                    | 10 por pa | gina     |                 |              |                       |                      |               | Pagina:        | 1/1 Total Linhas: 3    |

### Manual de Instruções - ISS WEB

## 5.1 Lista de Declarações de Serviços Tomados

Serão listadas as declarações já informadas, para acompanhamento da empresa. As Declarações listadas poderão ser consultadas a qualquer momento e alteradas enquanto não for gerada a Guia de Recolhimento. Para maior entendimento do usuário, as declarações possuem cores e ícones diferentes nas linhas conforme seu status, para facilitar a compreensão das informações:

**Excluir**: É possível excluir um registro selecionado

**Atualizar:** Atualiza a tela após alguma alteração, sem ter a necessidade de sair e entrar novamente no sistema.

+ Incluir: Inclui um registro no sistema

Livro Fiscal: Permite a consulta do livro fiscal

Importar Dados: É possível a importação de notas em lote via arquivo TXT

Consultar/Listar NFs: É direcionado para a lista de notas declaradas

Elistar NFs: Visualiza todas as notas declaradas

Emprimir Guia: Clicando neste ícone, é possível visualizar a guia para recolhimento.

**Fechar Movimento:** Clicando neste ícone será gerada a mensagem abaixo, clicando em Ok a guia será gerada.

| Mensagem da página da web                                    |
|--------------------------------------------------------------|
| Deseja realmente fechar o movimento do registro selecionado? |
| OK Cancelar                                                  |

Enviar mensagem: É um canal de comunicação entre o contribuinte e a prefeitura

Vermelho: Apresentam as guias geradas, não pagas já vencidas.

Azul: Apresentam as guias geradas em aberto, ainda não vencidas.

Preto: Apresentam as guias já pagas com baixa bancária processadas.

#### 5.2 Inclusão de Declaração de Serviços Tomados

Onde, mediante a passagem de informações obrigatórias, é possível incluir uma nova declaração de Serviços Tomados. Clicando no ícone incluir nova declaração será aberta a seguinte tela abaixo para a seleção da competência que se refere as notas.

|                           |                                                                             | Seg                          | unda-feira, 21 de Maio de 2012 [Sair] |
|---------------------------|-----------------------------------------------------------------------------|------------------------------|---------------------------------------|
| IssWeb                    | Ider                                                                        | itificação do Declarante     |                                       |
| Tomadores de<br>Serviços  | Nome EMPRESA TESTE SISTEMAS WEB - CNPJ/CPF:                                 | 555.555.555-55               |                                       |
| Prestadores de            | Identificação da                                                            | Empresa Tomadora de Serviços |                                       |
| Serviços                  | Empresa 555.555.555 - EMPRESA TESTE SISTEMAS                                | 5 WEB                        |                                       |
| Instituição<br>Financeira | Origem 999995 - Mobiliario                                                  | Tipo ISS Variavel            | S. Nacional Não                       |
| Mensagens                 |                                                                             | ncluir Declaracão            |                                       |
|                           | Dados de cadastro<br>Referência Maio V 2012 V<br>Data Lançamento 21/05/2012 |                              | ✓ Confirmar 🗙 Cancelar 🔻              |

A data do lançamento sempre será a data atual que está sendo acessado o sistema, após selecionar a referência e o ano é necessário clicar em confirmar para dar continuidade na declaração. Basta clicar duas vezes na linha do registro, que a tela de inclusão das notas será aberta.

| Manual de Instruções - ISS V | VEB |
|------------------------------|-----|
|------------------------------|-----|

|                                                                                                    |                                                            | Segunda-feira, 21 de Maio de 2012 [Sair] |
|----------------------------------------------------------------------------------------------------|------------------------------------------------------------|------------------------------------------|
| IssWeb                                                                                                    | Identificação do Declarante                                |                                          |
| Tomadores de<br>Serviços                                                                                                    | Nome EMPRESA TESTE SISTEMAS WEB - CNPJ/CPF: 555.555.555-55 |                                          |
| Prestadores de                                                                                                    | Identificação da Empresa Tomadora de Serviços              |                                          |
| Serviços                                                                                                    | Inscr Municipal 999995 Tipo ISS Variave                    | S. Nacional Não                          |
| Financeira                                                                                                    | Contribuinte 555.555.555-55 - EMPRESA TESTE SISTEMAS WEB   |                                          |
| Mensagens                                                                                                    | Dt Lançamento 21/05/2012 Referência 04/2012                | Tipo Declaração Normal                   |
|                                                                                                    | Notas Fiscais de Serviços Tomados                          |                                          |
|                                                                                                    | 🏭 🖂 🖌 🖂 🛨 = 💳 🔺 Q. (*                                      | Retornar 🗸                               |
|                                                                                                    | NF Situação NF CNPJ/CPF Nome                               | Data Emiss                               |
| <ul> <li>Incluir NF</li> <li>Alterar NF</li> <li>Excluir NF(s)</li> <li>Copiar NF</li> <li>Consultar NF</li> <li>Atualizar Grid</li> <li>NF no<br/>Prestador</li> <li>Declaração NF</li> </ul> |                                                            |                                          |

**Incluir NF:** Neste ícone o Declarante poderá incluir nova Nota Fiscal;

**Copiar:** Neste ícone o Declarante poderá copiar a Nota Fiscal selecionada;

**Excluir:** Neste ícone o Declarante poderá excluir as Notas Fiscais informadas, desde que a Guia de Recolhimento da referida Nota não tenha sido impressa. Para a exclusão da nota fiscal, o registro deve ser selecionado;

Alterar: Neste ícone o Declarante poderá alterar a Nota Fiscal informada, desde que a Guia de Recolhimento da referida Nota não tenha sido impressa;

**Visualizar:** Neste ícone o Declarante poderá visualizar todos os dados da nota fiscal selecionada;

**Atualizar:** Clique neste ícone para atualizar a tela;

**NF do Prestador:** Clicando neste ícone, será mostrada qual é a situação da Nota Fiscal que está sendo declarada. Se o recolhimento do imposto for a cargo do Prestador será informado se o mesmo já a declarou ou se ainda não a declarou, se a declarou e ainda não pagou ou se a declarou e pagou. Esse ícone só será visível apenas nos casos em que ambos forem estabelecidos no mesmo município.

Declaração NF: Clicando neste ícone, será mostrado um documento de comprovação de Declaração da referida Nota Fiscal;

Clicando no ícone Incluir será aberta a tela abaixo, para inclusão das notas fiscais.

Manual de Instruções – ISS WEB

|                            |                                                                                        |                                                  | Segunda-feira, 21 de Maio de 2012 Sair |  |  |  |  |  |  |  |
|----------------------------|----------------------------------------------------------------------------------------|--------------------------------------------------|----------------------------------------|--|--|--|--|--|--|--|
| IssWeb                     |                                                                                        | Identificação da Empresa Tomadora de Serv        | riços                                  |  |  |  |  |  |  |  |
| Tomadores de               | Inscr Municipal 999995                                                                 | Tipo ISS Variavel                                | S. Nacional Não                        |  |  |  |  |  |  |  |
| Serviços<br>Prestadores de | Contribuinte 555.555.555-55                                                            | 5 - EMPRESA TESTE SISTEMAS WEB                   |                                        |  |  |  |  |  |  |  |
| Serviços                   | Dt Lançamento 21/05/2012                                                               | Referência 04/2012                               | Tipo Declaração Normal                 |  |  |  |  |  |  |  |
| Instituição<br>Financeira  |                                                                                        | Incluir Nota Fiscal                              |                                        |  |  |  |  |  |  |  |
| Mensagens                  |                                                                                        |                                                  | Confirmar Cancelar V                   |  |  |  |  |  |  |  |
|                            |                                                                                        |                                                  | Communal President 1                   |  |  |  |  |  |  |  |
|                            | Situação NF Normal 🔻                                                                   |                                                  |                                        |  |  |  |  |  |  |  |
|                            | CFPS 511 511 - PRES                                                                    | TAÇÃO DE SERVIÇO NO MUNICÍPIO - ISS MENSAL SEM F | RETENÇÃO NA FONTE 🔻 🛄                  |  |  |  |  |  |  |  |
|                            | Atividade 15.01 15.01 Administração de fundos quaisquer, de consórcio, de cartão de cr |                                                  |                                        |  |  |  |  |  |  |  |
|                            | NF Série 1 - (NFS-C-JOGOS SOLTOS) NF.Serv (Série C)                                    |                                                  |                                        |  |  |  |  |  |  |  |
|                            | Número NF                                                                              | Data Emissão                                     |                                        |  |  |  |  |  |  |  |
|                            | Dados do Prestador                                                                     |                                                  |                                        |  |  |  |  |  |  |  |
|                            | CNPJ/CPF                                                                               |                                                  |                                        |  |  |  |  |  |  |  |
|                            | Nome                                                                                   |                                                  |                                        |  |  |  |  |  |  |  |
|                            | Cidada                                                                                 |                                                  | Estado                                 |  |  |  |  |  |  |  |
|                            | Cidade                                                                                 |                                                  |                                        |  |  |  |  |  |  |  |
|                            | Vlr Serviços                                                                           | Descr Serviços                                   |                                        |  |  |  |  |  |  |  |
|                            | Vir Deduções                                                                           | Descr Deduções                                   |                                        |  |  |  |  |  |  |  |
|                            | % Imposto 4                                                                            | Vir Imposto                                      |                                        |  |  |  |  |  |  |  |
|                            | Imposto Retido NÃO 🔻                                                                   | Imposto Devido                                   | 0.00                                   |  |  |  |  |  |  |  |

Situação da NF: Para tomadores de serviço a situação da nota fiscal será sempre Normal;

**CFPS:** (Código Fiscal de Prestação de Serviço): Selecione uma das opções correspondente à tributação conforme o serviço prestado;

**Atividade:** Clique no botão relacionada ao serviço tomado, onde a alíquota corresponderá à atividade informada;

**NF Série:** Clique no botão para informar a série da Nota fiscal;

Número NF: Informar o número da Nota Fiscal emitida correspondente ao Serviço Tomado;

Data Emissão: Informe a Data de Emissão constante da Nota Fiscal do serviço tomado;

CNPJ/CPF Prestador: Informe o CNPJ ou CPF do prestador do serviço;

Nome Prestador: Nome do prestador do serviço;

Cidade Prestador: Cidade do prestador do serviço;

Estado Prestador: Estado do prestador do serviço;

Valor Total NF: Informar o valor total constante da Nota Fiscal do serviço tomado;

Valor de deduções: Informar o valor total das deduções (Se houver);

Descrição dos Serviços: Descrever de forma breve o serviço tomado;

Valor Deduções: Informar o valor da dedução para os casos que se aplique para o sistema efetuar o cálculo com a dedução (Se houver);

Descrição das Deduções: Descrever de forma breve qual a dedução aplicada (Se houver);

% **Imposto**: Será preenchido automaticamente de acordo com o item correspondente a atividade selecionada;

Valor Imposto: Será calculado automaticamente com base no valor da Nota Fiscal declarada e alíquota da atividade selecionada;

**Imposto Retido:** Será preenchido automaticamente, de acordo com a seleção do campo Código Fiscal de Prestação do Serviço (CFPS).

Cancelar: Clique nesse botão para cancelar as informações que está digitando;

**Confirmar:** Após conferir atentamente as informações digitadas clicar no Botão Confirmar.

#### 5.3. Importação de dados

É possível a importação de notas em lote através de arquivo com extensão 'txt', o layout está disponível no site da prefeitura. Para realizar a importação, basta clicar no ícone de importar dados (clique em procurar, localize o arquivo, selecione e confirme)

#### 5.4. Consultar e Retificar Declaração

É possível consultar, alterar e excluir documentos declarados, desde que não tenha ocorrido a geração da guia. Caso tenha sido feito o fechamento é necessário que o suporte da prefeitura faça a liberação do movimento.

#### 5.5. Reemissão da Guia

É possível o contribuinte reemitir a guia de recolhimento, desde que a mesma não tenha sido quitada, basta clicar no ícone de imprimir guia, que será gerada uma nova guia para o recolhimento. Caso a guia esteja vencida será aplicado correções, multas automaticamente pelo sistema.

OBS: Se o ícone para imprimir da guia não estiver disponível, não é possível reemprimir.

#### 5.6. Impressão do Livro Fiscal de Serviços Tomados

É possível gerar o livro de ISSQN e termos de abertura e encerramento, basta o usuário clicar na opção livro fiscal e será aberta a seguinte tela abaixo:

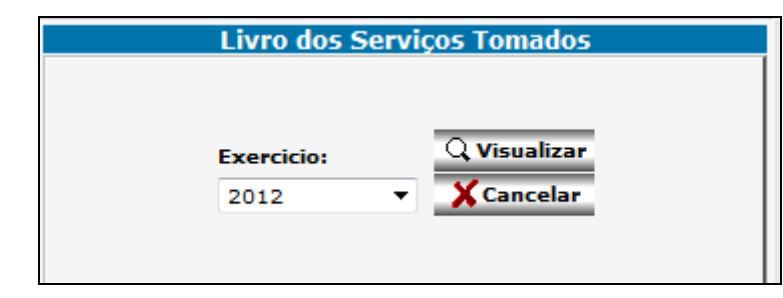

Selecione o exercício e clicar no ícone para visualizar, será gerada a movimentação de todo o exercício, separado por competência.

| nscriça                         | o Municip             | al: 9999            | 95                                   | GN             | CNPJ/CPF: 000.000-00           |                                                       |                                         |                |                   |          | -        |  |
|---------------------------------|-----------------------|---------------------|--------------------------------------|----------------|--------------------------------|-------------------------------------------------------|-----------------------------------------|----------------|-------------------|----------|----------|--|
| REGISTRO DE SERVIÇOS TOMADOS OL |                       |                     |                                      | UINT           | ERMEDIAD                       | DOS DE TERCEIR                                        | OS                                      | R              | Referência        | 04/201   | 2        |  |
| Nota Fisc                       | al de Serviç          | 206                 | ISS Devido no Mun                    | licipio        |                                | _                                                     |                                         |                |                   |          | _        |  |
| Xia                             | Documentos<br>Fiscais | Número<br>Documento | CNPJ/CPF do<br>prestador de serviços | Valor<br>docur | r total do<br>mento fiscal (A) | Deduções legais - Valor d<br>materiais subempreitados | os Base de cálculo<br>(B) (A) menos (B) | o Aliq.<br>(%) | Imposto<br>Retido | CFPS     | Cod Atly |  |
| 1/04/2012                       | 1                     | 6                   | 333.333.333-33                       |                | 100,00                         | ) (                                                   | 0,00                                    | 100,00 4,00    |                   | 4,00 512 | 15.01    |  |
|                                 |                       |                     | Total do Mês                         |                | 100,00                         | ) (                                                   | 00,00                                   | 100,00         |                   | 4,00     |          |  |
|                                 |                       |                     |                                      |                |                                |                                                       |                                         |                |                   |          |          |  |
|                                 |                       |                     |                                      |                |                                |                                                       |                                         |                |                   |          |          |  |
|                                 |                       |                     |                                      |                |                                |                                                       |                                         |                |                   |          |          |  |
|                                 |                       |                     |                                      |                |                                |                                                       |                                         |                |                   |          |          |  |
|                                 |                       |                     |                                      |                |                                |                                                       |                                         |                |                   |          |          |  |
|                                 |                       |                     |                                      |                |                                |                                                       |                                         |                |                   |          |          |  |
|                                 |                       |                     |                                      |                |                                |                                                       |                                         |                |                   |          |          |  |
|                                 |                       |                     |                                      |                |                                |                                                       |                                         |                |                   |          |          |  |

#### 6. PRESTADORES DE SERVIÇO

Este Módulo irá substituir o recolhimento pelo Carnê de ISS Mensal. O **ISS-WEB** será declarado mensalmente com a possibilidade de o Declarante informar diariamente as Notas Fiscais de Prestação de Serviços emitidas. O Contribuinte não terá que se preocupar com a realização de Cópia de Segurança das informações digitadas. As informações serão armazenadas diretamente no Banco de Dados da Prefeitura, onde as cópias de segurança são geradas automaticamente, estando disponível a consulta das informações a qualquer momento, de qualquer lugar, desde que tenha acesso a internet.

Quando o Declarante acessar novamente o **ISS-WEB** as informações armazenadas serão resgatadas, podendo continuar a declaração para a apuração do Movimento Econômico e a emissão da Guia de Recolhimento.

A escrituração referente a notas de serviços prestados está identificada através do link:

#### 6.1. Lista de Declarações de Serviços Prestados

Serão listadas as declarações já informadas para acompanhamento da empresa. As Declarações listadas poderão ser consultadas a qualquer momento e alteradas enquanto não forem geradas as Guia de Recolhimento correspondente.

|                                                                                                    |                                                                                                    |       |                 |            |                  |                       |               | Segunda-feir | a, 21 de Maio de 2012 🏾 🕻 Sair |
|----------------------------------------------------------------------------------------------------|----------------------------------------------------------------------------------------------------|-------|-----------------|------------|------------------|-----------------------|---------------|--------------|--------------------------------|
| IssWeb                                                                                                    |                                                                                                    |       |                 |            | Iden             | tificação do Declaran | ite           |              |                                |
| Tomadores de<br>Servicos                                                                                                    |                                                                                                    | Nor   | ne EMPRESA TEST | E SISTEMAS | WEB - CNPJ/CPF:  | 555.555.555-55        |               |              |                                |
| Prestadores de                                                                                                    |                                                                                                    |       |                 |            | Identificação da | Empresa Prestadora    | de Serviços   |              |                                |
| Serviços                                                                                                    | E                                                                                                    |       |                 |            |                  |                       |               |              |                                |
| Instituição<br>Financeira                                                                                                    |                                                                                                    | Orige | m 999995 - Mob  | liario     |                  | Тіро                  | ISS Variavel  |              | S. Nacional Não                |
| Mensagens                                                                                                    |                                                                                                    |       |                 |            |                  | Declarações           |               |              |                                |
|                                                                                                    | াৰ ৰ                                                                                                    | ×     | × – (*          | + Nova De  | eclaração 🛛 🤣    | 👩 Importar Dados      |               |              | Retornar 🔻                     |
|                                                                                                    |                                                                                                    |       | DtLançamento    | Ref.       | Declaração       | Base Calculo          | Total Imposto | NFs          |                                |
|                                                                                                    | le 🗉                                                                                                    | 8     | 17/05/2012      | 05/2012    | Normal           | 1.000,00              | 40,00         | 1 🐳          |                                |
|                                                                                                    | Image: A state of the state of the state |       | 17/05/2012      | 04/2012    | Normal           | 0,00                  | 0,00          | o 🐳          |                                |
|                                                                                                    | le 🗉                                                                                                    | ×     | 18/05/2012      | 05/2012    | Complementar     | 0,00                  | 0,00          | 1 🟹          |                                |
| Alterar/<br>Consultar NFs<br>Listar NFs<br>Fechar o<br>Movimento<br>Enviar<br>Mensagem<br>abc Movimento<br>abc Movimento<br>abc não pago |                                                                                                    |       |                 |            |                  |                       |               |              |                                |

Excluir: É possível excluir um registro selecionado

**Atualizar:** Atualiza a tela após alguma alteração, sem ter a necessidade de sair e entrar novamente no sistema.

**Incluir:** Inclui um registro no sistema

Livro Fiscal: Permite a consulta do livro fiscal

Importar Dados: É possível a importação de notas em lote via arquivo TXT

Consultar/Listar NFs: É direcionado para a lista de notas declaradas

Elistar NFs: Visualiza todas as notas declaradas

Imprimir Guia: Clicando neste ícone, é possível visualizar a guia para recolhimento.

Fechar Movimento: Clicando neste ícone, será gerada a mensagem abaixo, clicando

em Ok, a guia será gerada.

| Mensagem da página da web 🗾 🖻                                | - |
|--------------------------------------------------------------|---|
| Deseja realmente fechar o movimento do registro selecionado? |   |
| OK Cancelar                                                  |   |

Enviar mensagem: É um canal de comunicação entre o contribuinte e a prefeitura

Vermelho: Apresentam as guias geradas, não pagas já vencidas.

Azul: Apresentam as guias geradas em aberto, ainda não vencidas.

Preto: Apresentam as guias já pagas com baixa bancária processadas.

#### 6.2. Inclusão de Declaração de Serviços Prestados

Onde, mediante a passagem de informações obrigatórias, é possível incluir uma nova declaração de Serviços Prestados. Clicando no ícone incluir nova declaração será aberta a seguinte tela abaixo, para a seleção da competência a que se referem as notas.

|                           |                                                                                                    |                                                                                                    |                                          | Segunda-feira, 21 de Maio de 2012 Sair                    |  |  |  |  |  |  |
|---------------------------|----------------------------------------------------------------------------------------------------|----------------------------------------------------------------------------------------------------|------------------------------------------|-----------------------------------------------------------|--|--|--|--|--|--|
| IssWeb                    |                                                                                                    |                                                                                                    | Identificação do Declarante              |                                                           |  |  |  |  |  |  |
| Tomadores de<br>Serviços  | Nome EMPRESA                                                                                                  | TESTE SISTEMAS WEB - CNPJ/                                                                                         | CPF: 555.555.555-55                      |                                                           |  |  |  |  |  |  |
| Prestadores de            |                                                                                                    | Identificaçã                                                                                                    | o da Empresa Prestadora de Serviços      |                                                           |  |  |  |  |  |  |
| Serviços                  | Empresa 555.555.5                                                                                             | 55-55 - EMPRESA TESTE SIST                                                                                         | EMAS WEB                                 |                                                           |  |  |  |  |  |  |
| Instituiçao<br>Financeira | Origem 999995 -                                                                                               | Mobiliario                                                                                                    | Tipo ISS Variavel                        | S. Nacional Não                                           |  |  |  |  |  |  |
| Mensagens                 | Incluir Declaração                                                                                            |                                                                                                    |                                          |                                                           |  |  |  |  |  |  |
|                           | Dados de cadastro<br>Referência<br>Data Lançamento<br>Tipo de Declaração<br>Descrição da declaração<br>Normal | Janeiro ▼ 2011 ▼<br>21/05/2012<br>Normal ▼<br>Normal Sem Movimento<br>Complementar<br>Sem Movimento<br>Correção SN | quando vamos iniciar a declaração para a | Confirmar Cancelar  Competência, ela deve conter todas as |  |  |  |  |  |  |

A data do lançamento sempre será a data atual que está sendo acessado o sistema, após selecionar a referência, o ano e o tipo de declaração, é necessário clicar em confirmar para dar continuidade na declaração. Basta clicar duas vezes na linha do registro, que a tela de inclusão das notas será aberta. Os tipos de declaração são os seguintes:

Normal: Quando não houver nenhuma declaração para a competência

**Complementar:** Quando já existir uma declaração para a mesma competência, será gerado declaração complementar.

**Sem Movimento:** Quando não houver notas emitidas na competência deve ser gerada apenas uma declaração de sem movimento;

**Correção SN:** Quando houver diferença a ser recolhida referente a um prestador enquadrado no simples nacional;

# 6.3. Lista de Serviços Prestados

|                                             |                 |                     |                    |                          |             | Segunda-feira, 21 de Maio de 2 | 2012 [Sair] |
|---------------------------------------------|-----------------|---------------------|--------------------|--------------------------|-------------|--------------------------------|-------------|
| IssWeb                                      |                 |                     | I                  | dentificação do Declaran | te          |                                |             |
| Tomadores de<br>Servicos                    | Nome            | EMPRESA TESTE SIST  | TEMAS WEB - CNPJ/0 | CPF: 555.555.555-55      |             |                                |             |
| Prestadores de                              |                 |                     | Identificação      | da Empresa Prestadora    | de Serviços |                                |             |
| Serviços                                    | Inscr Municipal | 999995              |                    | Tipo ISS Variavel        |             | S. Nacional Não                |             |
| Instituiçao<br>Financeira                   | Contribuinte    | 555.555.555-55 - EM | IPRESA TESTE SIST  | EMAS WEB                 |             |                                |             |
| Mensagens                                   | Dt Lançamento   | 21/05/2012          |                    | Referência 01/2011       |             | Tipo Declaração Norm           | nal         |
|                                             |                 |                     | Notas              | Fiscais de Serviços Pr   | estados     |                                |             |
|                                             | 👪 ाज जा अ       | × × + =             | - <u> </u>         |                          |             | Į⊔ <sub>R</sub>                | etornar 🔻   |
|                                             |                 | NF Situação NF      | CNPJ/CPF           | Nome                     |             | Da                             | ata Emissão |
|                                             |                 |                     |                    |                          |             |                                |             |
|                                             |                 |                     |                    |                          |             |                                |             |
| + Incluir NF                                |                 |                     |                    |                          |             |                                |             |
| Alterar NF                                  |                 |                     |                    |                          |             |                                |             |
| Excluir NF(s)                               |                 |                     |                    |                          |             |                                |             |
| = Copiar NF                                 |                 |                     |                    |                          |             |                                |             |
| Consultar NF                                |                 |                     |                    |                          |             |                                |             |
| C Atualizar Grid                            |                 |                     |                    |                          |             |                                |             |
| ● NF no<br>Tomador<br>Ø Declaração da<br>NF |                 |                     |                    |                          |             |                                |             |

Filtro: permite a busca refinada da informação.

**Incluir NF:** Neste ícone o Declarante poderá incluir nova Nota Fiscal;

**E** Copiar: Neste ícone o Declarante poderá copiar a Nota Fiscal selecionada;

**Excluir:** Neste ícone o Declarante poderá excluir as Notas Fiscais informadas, desde que a Guia de Recolhimento da referida Nota não tenha sido impressa. Para ser excluída a nota fiscal, o registro deve ser selecionado;

Alterar: Neste ícone o Declarante poderá alterar a Nota Fiscal informada, desde que a Guia de Recolhimento da referida Nota não tenha sido impressa;

Visualizar: Neste ícone o Declarante poderá visualizar todos os dados da nota fiscal selecionada;

**Atualizar:** Clique neste ícone para atualizar a tela;

**NF do Tomador:** Clicando neste ícone, será mostrado qual é a situação da Nota Fiscal que está sendo declarada. Se o recolhimento do imposto for a cargo do Tomador, será informado se o mesmo já a declarou ou se ainda não a declarou, se a declarou e ainda não pagou ou se a declarou e pagou. Esse ícone só será visível nos casos em que ambos forem estabelecidos no mesmo município.

Declaração NF: Clicando neste ícone, será mostrado um documento de comprovação de Declaração da referida Nota Fiscal. Clicando no ícone Incluir será aberta a tela abaixo, para inclusão das notas fiscais.

|                            |                 |                      |                               |                    | Segunda-feira, 21 de | Maio de 2012 Sair |
|----------------------------|-----------------|----------------------|-------------------------------|--------------------|----------------------|-------------------|
| IssWeb                     |                 |                      | Identificação da Empresa      | Prestadora de Sei  | rviços               |                   |
| Tomadores de               | Inscr Municipal | 999995               | Tipo ISS                      | Variavel           | S. Nacio             | nal Não           |
| Serviços<br>Prestadores de | Contribuinte    | 555.555.555-55 - EMP | RESA TESTE SISTEMAS WEB       |                    |                      |                   |
| Serviços                   | Dt Lançamento   | 21/05/2012           | Referência                    | 01/2011            | Tipo Declara         | ção Normal        |
| Instituição<br>Financeira  |                 |                      | Incluir N                     | ota Fiscal         |                      |                   |
| Mensagens                  |                 |                      |                               | otaristar          | Confirm              | nar XCancelar 🔻   |
|                            | Situação N      | F Normal 🔻           |                               |                    | Commission           |                   |
|                            | CEPS            | 511 511 - PRESTACA   | ÃO DE SERVICO NO MUNICÍPIO    | - ISS MENSAL SEM   | 1 RETENÇÃO NA FONTE  | <b>_</b>          |
|                            | Atividad        | 15.01 15.01 Ad       | dministração de fundos quaisq | uer, de consórcio, | de cartão de cr      |                   |
|                            | NF Série        | 1 - (NFS-C-JOGOS SC  | DLTOS) NF.Serv (Série C)      |                    |                      | ▼                 |
|                            | Número N        | F                    | C                             | Dt Emissão         |                      |                   |
|                            | Dados do Tomad  | or                   |                               |                    |                      |                   |
|                            | CNPJ/CPI        | F                    |                               |                    |                      |                   |
|                            | Nome            | 2                    |                               |                    |                      |                   |
|                            | Cidade          | 2                    |                               | Es                 | itado                |                   |
|                            | Vlr Serviço     | 5                    | Desc                          | r Serviços         |                      |                   |
|                            | Vlr Deduçõe     | 5                    | Descr                         | Deduções           |                      |                   |
|                            | % Impost        | 4                    | v                             | lr Imposto         |                      |                   |
|                            | Imposto Retide  | NÃO 🔻                | Impo                          | sto Devido         | 0.00                 |                   |

Situação da NF: mais para prestadores de serviço a situação da nota fiscal poderá ser normal ou cancelada;

**CFPS:** (Código Fiscal de Prestação de Serviço): Selecione uma das opções correspondente à tributação conforme o serviço prestado;

**Atividade:** Clique no botão relacionada ao serviço tomado, onde a alíquota corresponderá à atividade informada;

**NF Série:** Clique no botão para informar a série da Nota fiscal;

**Número NF:** Informar o número da Nota Fiscal da nota emitida correspondente ao Serviço Tomado;

Data Emissão: Informe a Data de Emissão constante da Nota Fiscal do serviço tomado;

CNPJ/CPF Tomador: Informe o CNPJ ou CPF do prestador do serviço;

Nome Tomador: Nome do prestador do serviço;

Cidade Tomador: Cidade do prestador do serviço;

Estado Tomador: Estado do prestador do serviço;

Valor Total NF: Informar o valor total constante da Nota Fiscal do serviço tomado;

Valor de deduções: Informar o valor total das deduções (Se houver);

Descrição dos Serviços: Descrever de forma breve o serviço tomado;

Valor Deduções: Informar o valor da dedução para os casos que se aplique para o sistema efetuar o calculo com a dedução (Se houver);

Descrição das Deduções: Descrever de forma breve qual a dedução aplicada (Se houver);

% Imposto: Será preenchido automaticamente de acordo com o item correspondente a atividade selecionada;

Valor Imposto: será calculado automaticamente com base no valor da Nota Fiscal declarada e alíquota da atividade selecionada;

**Imposto Retido:** Será preenchido automaticamente, de acordo com a seleção do campo Código Fiscal de Prestação do Serviço (CFPS).

Cancelar: Clique nesse botão para cancelar as informações que está digitando;

**Confirmar:** Após conferir atentamente as informações digitadas clicar no Botão Confirmar.

#### 6.4. Importação de dados

É possível a importação de notas em lote através de arquivo com extensão 'txt', o layout esta disponível no site da prefeitura. Para realizar a importação, basta clicar no ícone "importar dados" (clique em procurar, localize o arquivo, selecione e confirme)

#### 6.5. Consultar e Retificar Declaração

É possível consultar, alterar e excluir documentos declarados, desde que não tenha ocorrido a geração da guia. Caso tenha sido feito o fechamento é necessário que o suporte da prefeitura faça a liberação do movimento

#### 6.6. Reemissão da Guia

É possível ao contribuinte reemitir a guia de recolhimento, desde que a mesma não tenha sido quitada, basta clicar no ícone de imprimir guia, que será gerada uma nova guia para o recolhimento. Caso a guia esteja vencida será aplicado correções e multas automaticamente pelo sistema.

OBS: Se o ícone para imprimir da guia não estiver disponível, não é possível reemprimir.

#### 6.7. Impressão do Livro Fiscal de Serviços Prestados

É possível gerar o livro de ISSQN e os termos de abertura e encerramento, clicando na opção "livro fiscal" será aberta a seguinte tela abaixo:

| Livi | ro dos Servi | ços Prestados |
|------|--------------|---------------|
|      |              |               |
|      |              |               |
| Exe  | rcicio:      | Visualizar    |
| 20   | 12 🔻         | 🗙 Cancelar    |
|      |              |               |
|      |              |               |

Selecione o exercício e clicar no ícone para visualizar, será gerada a movimentação de todo o exercício, separado por competência.

| Endereç<br>Inscrição                                                            | o: Al<br>Mui     | VENIDA                            | NOVEN<br>999995      |                                    | CNPJ/CPF: 5                       | 55.555.555-55                                               |                                  |                   | Pofor           | ônoia: 01/        | 204  | 2                             |      |            |
|---------------------------------------------------------------------------------|------------------|-----------------------------------|----------------------|------------------------------------|-----------------------------------|-------------------------------------------------------------|----------------------------------|-------------------|-----------------|-------------------|------|-------------------------------|------|------------|
| Nota Fiscal de Serviços IISS Devido no Municipio IISS Devido em Outro Municipio |                  |                                   |                      |                                    |                                   |                                                             |                                  |                   | Municipio       |                   |      |                               |      |            |
| Dia                                                                             | Série<br>NF      | Número<br>Documento               | Situação<br>(N/C)    | CNPJ/CPF do<br>tomador de serviços | Valor total da<br>nota fiscal (A) | Deduções legais - Valor dos<br>materiais subempreitados (B) | Base de cálculo<br>(A) menos (B) | Aliq. In<br>(%) R | nposto<br>etido | Imposto<br>Devido |      | Valor total da<br>nota fiscal | CFPS | Cod. Allv. |
| 01/01/2012                                                                      | 1                | 48                                | Normal               | 333.333.333-33                     | 100,00                            | 0,00                                                        | 100,00                           | 4,00              |                 | •                 | 4,00 |                               | 511  | 15.01      |
|                                                                                 |                  |                                   |                      | Total do Mês                       | 100,00                            | 100,00                                                      | 100,00                           | )                 | 0,              | ,00               | 4,00 | 0,00                          |      |            |
|                                                                                 |                  |                                   |                      |                                    |                                   |                                                             |                                  |                   |                 |                   |      |                               |      |            |
| Resumo c<br>Cod. Aliv. 8<br>15.01                                               | io mê<br>Base de | s por ativic<br>Calculo<br>100,00 | dade<br>Imposto Dev  | ido<br>4,00                        |                                   |                                                             |                                  |                   |                 |                   |      |                               |      |            |
| Resumo o<br>Cod. Ativ. 1<br>15.01                                               | do mê<br>Bese de | s por ativic<br>Calculo<br>100,00 | fade<br>Imposito Dev | ido<br>4,00                        |                                   |                                                             |                                  |                   |                 |                   |      |                               |      |            |

# 7. INSTITUIÇÃO FINANCEIRA

Declaração específica para prestação de serviços prestados referente à Instituição Financeira (Bancos), está identificada pelo icone

# 7.1 Lista de Declarações de Serviços Prestados pela Instituição Financeira

Serão listadas as declarações já informadas para acompanhamento da instituição financeira. As Declarações listadas poderão ser consultadas a qualquer momento e alteradas enquanto não for gerada Guia de Recolhimento.

Manual de Instruções - ISS WEB

|                           |       |          |                  |            |                  |                         | Seguno        | da-feira, 21 de Maio de 2012 🛛 🕻 Sair |
|---------------------------|-------|----------|------------------|------------|------------------|-------------------------|---------------|---------------------------------------|
| IssWeb                    |       |          |                  |            | Iden             | tificação do Declarante |               |                                       |
| Tomadores de              |       | Non      | e EMPRESA TEST   | E SISTEMAS | WEB - CNPJ/CPF:  | 555.555.555-55          |               |                                       |
| Prestadores de            |       |          |                  |            |                  |                         |               |                                       |
| Serviços                  | E     | mpre     | sa 555.555.555-5 | 5 - EMPRES | A TESTE SISTEMAS | WEB                     |               |                                       |
| Instituição<br>Financeira |       | Orige    | m 999995 - Mobil | iario      |                  | Tipo IS                 | S Variavel    | S. Nacional Não                       |
| Mensagens                 |       |          |                  |            |                  | Doclarações             |               |                                       |
|                           | 14    |          |                  | <b>1</b>   | 1 ~              | Deciarações             |               |                                       |
|                           | 14 4  | <u>_</u> |                  | T Nova De  | claraçao         |                         |               | ₩ Retornar   •                        |
|                           |       |          | DtLançamento     | Ref.       | Declaração       | Base Calculo            | Total Imposto |                                       |
|                           |       |          | 18/05/2012       | 05/2012    | Complementar     | 0,00                    | 0,00          | \$                                    |
|                           |       |          | 17/05/2012       | 05/2012    | Normal           | 0,00                    | 0,00          | <b>₽</b>                              |
|                           | 🔲 📭 🔳 | <b>b</b> | 17/05/2012       | 04/2012    | Normal           | 17.100,00               | 684,00        | <b>₽</b>                              |
| Mto Alterar/              | - D   |          | 21/05/2012       | 01/2011    | Normal           | 0,00                    | 0,00          | <b>₽</b>                              |
| Consultar NFs             |       |          |                  |            |                  |                         |               |                                       |
| 🔳 Listar NFs              |       |          |                  |            |                  |                         |               |                                       |
| 🔒 Imprimir Guia           |       |          |                  |            |                  |                         |               |                                       |
| × Fechar o                |       |          |                  |            |                  |                         |               |                                       |
| Enivar                    |       |          |                  |            |                  |                         |               |                                       |
| Mensagem                  |       |          |                  |            |                  |                         |               |                                       |
| abc Movimento             |       |          |                  |            |                  |                         |               |                                       |
| abc Movimento<br>não pago |       |          |                  |            |                  |                         |               |                                       |
|                           |       |          |                  |            |                  |                         |               |                                       |

Excluir: É possível excluir um registro selecionado

**Atualizar:** Atualiza a tela após alguma alteração, sem ter a necessidade de sair e entrar novamente no sistema.

**Incluir:** Inclui um registro no sistema

Livro Fiscal: Permite a consulta do livro fiscal

Importar Dados: É possível a importação de notas em lote via arquivo TXT

Consultar/Listar NFs: É direcionado para a lista de notas declaradas

Elistar NFs: Visualiza todas as notas declaradas

Imprimir Guia: Clicando neste ícone, é possível visualizar a guia para recolhimento.

Fechar Movimento: Clicando neste ícone, será gerada a mensagem abaixo, clicando em Ok, a guia será gerada.

| Mensagen | n da página da web 💌                                         |
|----------|--------------------------------------------------------------|
| ?        | Deseja realmente fechar o movimento do registro selecionado? |
|          | OK Cancelar                                                  |

Enviar mensagem: É um canal de comunicação entre o contribuinte e a prefeitura

Vermelho: apresentam as guias geradas, não recolhidas.

Azul: Apresentam as guias geradas em aberto, ainda não recolhidas.

Preto: Apresentam as guias já pagas com baixa bancária processadas.

#### 7.2 Inclusão de Declaração de Serviços Prestados pela Instituição Financeira

Onde, mediante a passagem de informações obrigatórias, é possível incluir uma nova declaração de serviços prestados pela Instituição financeira, no qual só é preciso informar os valores referentes a cada atividade prestada, diferente da declaração de serviços Prestados e Tomados que é obrigatório informar os dados cadastrais como CNPJ,endereço,etc.

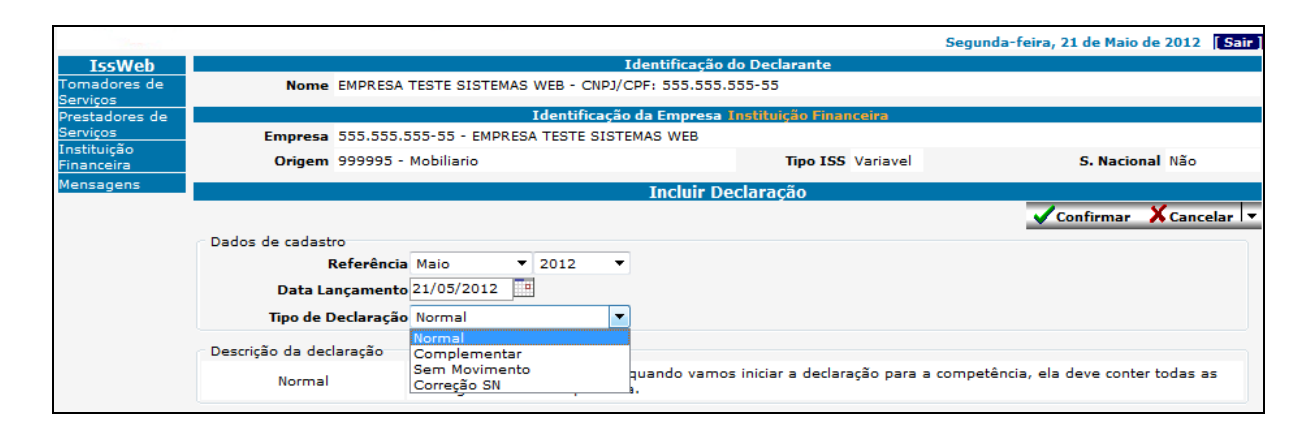

**Referência:** mês e ano de emissão das Notas Fiscais (as Notas Fiscais serão lançadas na referência em que ocorreu o fato gerador);

Data Lançamento: Data da escrituração da Nota Fiscal de Serviços;

Tipo de Movimento: Normal; Complementar; Sem Movimento.

**Normal:** A Instituição Financeira deverá preferencialmente lançar todas as Notas Fiscais da mesma Competência em um único Movimento Econômico por exercício.

**Complementar**: Nos casos em que já houve a impressão da Guia de Recolhimento, impossibilitando o Declarante de incluir novas Notas Fiscais na mesma Referência, poderá ser aberto um Movimento Complementar;

**Sem Movimento:** Quando a Instituição Financeira não tiver Movimento Econômico para um determinado mês de Referência, deverá utilizar a opção Sem Movimento;

**Correção SN:** Quando houver diferença a ser recolhida referente a um prestador enquadrado no simples nacional;

**Confirmar**: Grava as informações digitadas anteriormente e mostra a tela abaixo;

Cancelar Cancelar: cancela a opção em uso;

#### 7.3 Lista/Inclusão de Serviços Prestados pela Instituição Financeira

Diferente da seção de tomadores e prestadores de serviço nessa lista, para instituição financeira, serão listadas todas as atividades relacionadas a banco, e para cada atividade é informado o valor do serviço. Enquanto essa declaração (movimento) permanecer em aberto (sem emitir guia de recolhimento) será possível, incluir, alterar e excluir valores.

|                          |              |                                                                                                    |                                                                                                    | Segunda-      | feira, 21 de Maio de | 2012 [Sair] |
|--------------------------|--------------|----------------------------------------------------------------------------------------------------|----------------------------------------------------------------------------------------------------|---------------|----------------------|-------------|
| IssWeb                   |              |                                                                                                    | Identificação do Declarante                                                                                                    |               |                      |             |
| Tomadores de<br>Servicos |              | Nome EMPRESA TESTE SISTEMA                                                                                                    | S WEB - CNPJ/CPF: 555.555.555-55                                                                                                    |               |                      |             |
| Prestadores de           |              |                                                                                                    | а                                                                                                    |               |                      |             |
| Serviços                 | Inscr Mu     | nicipal 999995                                                                                                    | Tipo ISS Variavel                                                                                                    |               | S. Nacional Não      |             |
| Financeira               | Contri       | buinte 555.555.555-55 - EMPRE                                                                                                 | SA TESTE SISTEMAS WEB                                                                                                    |               |                      |             |
| Mensagens                | Dt Lança     | mento 21/05/2012                                                                                                    | Referência 01/2011                                                                                                    | т             | ipo Declaração Nor   | mal         |
|                          |              |                                                                                                    | Atividades relacionadas a Instituição Fina                                                                                                    | nceira        |                      |             |
|                          |              |                                                                                                    |                                                                                                    |               | 🗸 Confirmar 🕺        | Cancelar 🔻  |
|                          | Atividade    | Descrição                                                                                                    |                                                                                                    | Valor Serviço | Aliquota Valor 1     | imposto 🔺   |
|                          | 15.01        | Administração de fundos q<br>crédito ou débito e congês<br>cheques pré-datados e con                                          | laisquer, de consórcio, de cartão de<br>neres, de carteira de clientes, de<br>gêneres                                                                      |               | 4.0%                 |             |
|                          | 15.02        | Abertura de contas em ger<br>investimentos e aplicação<br>exterior, bem como a manu<br>inativas                               | al, inclusive conta-corrente, conta de<br>e caderneta de poupança, no País e no<br>tenção das referidas contas ativas e                                    |               | 4.0%                 | E           |
|                          | 15.03        | Locação e manutenção de co<br>eletrônicos, de terminais<br>em geral                                                           | ofres particulares, de terminais<br>de atendimento e de bens e equipamentos                                                                                |               | 4.0%                 |             |
|                          | 15.04        | Fornecimento ou emissão de idoneidade, atestado de                                                                            | e atestados em geral, inclusive atestado<br>e capacidade financeira e congêneres                                                                           |               | 4.0%                 |             |
|                          | 15.05        | Cadastro, elaboração de fi<br>congêneres, inclusão ou e:<br>Cheques sem Fundos CCF ou                                         | icha cadastral, renovação cadastral e<br>«clusão no Cadastro de Emitentes de<br>em quaisquer outros bancos cadastrais                                      |               | 4.0%                 |             |
|                          | 15.06        | Emissão, reemissão e form<br>documentos em geral; abom<br>documentos, bens e valore:<br>a administração central;<br>transferê | ecimento de avisos, comprovantes e<br>o de firmas; coleta e entrega de<br>s; comunicação com outra agência ou com<br>licenciamento eletrônico de veículos; |               | 4.0%                 |             |
|                          |              | Acesso, movimentação, ates<br>por qualquer meio ou proc                                                                       | ndimento e consulta a contas em geral,<br>esso, inclusive por telefone, fac-                                                                               |               |                      | -           |
|                          | Nova Ativida | ade: 1.01 Análise e de                                                                                                    | senvolvimento de sistemas                                                                                                    | •             | +                    | Inserir     |

Valor Serviço: Onde o declarante irá informar o valor do serviço que é utilizado no cálculo do valor de imposto.

**Confirmar Confirmar**: Grava as informações digitadas e retorna para a página anterior;

**Cancelar Cancelar**: Cancela a opção em uso e retorna para a página anterior;

OBS: Para todos os serviços é apresentado um modelo padrão de guia como segue abaixo:

| Manual de Instruções - ISS WEB |
|--------------------------------|
|--------------------------------|

| Cadastro - Origem dos Débitos |                                       |                                                      |                     |               |            |                    |         |                                | Origem dos Valores |            |                  |                           |      |            |  |
|-------------------------------|---------------------------------------|------------------------------------------------------|---------------------|---------------|------------|--------------------|---------|--------------------------------|--------------------|------------|------------------|---------------------------|------|------------|--|
|                               | Ccm                                   | 999995                                               | j                   |               |            |                    |         |                                |                    |            | Vencir           | nento                     |      | 14/02/2012 |  |
| Razão S                       | Social                                | cial EMPRESA TESTE SISTEMAS WEB                      |                     |               |            |                    |         |                                |                    |            | Valor Imposto    |                           |      | 4.00       |  |
| CNPJ /                        | / CPF                                 | 555.555.555-55                                       |                     |               |            |                    |         |                                |                    |            | Corr             | reção                     |      | 0,00       |  |
| IE                            | /RG                                   |                                                      |                     |               |            |                    |         |                                |                    |            |                  | Juros                     |      |            |  |
| Ende                          | ereço                                 | 38360-000 - AVENIDA NOVENTA E NOVE,                  |                     |               |            |                    |         |                                |                    |            |                  | Multa                     |      |            |  |
| E                             | Bairro                                | PARTE PRIM. CIDADE                                   |                     |               |            |                    |         |                                |                    |            |                  |                           |      |            |  |
| Ci                            | idade                                 | CAPINOPOLIS                                          |                     |               |            |                    |         |                                |                    |            |                  |                           |      |            |  |
| E                             | stado                                 | MG                                                   |                     |               |            |                    |         |                                |                    |            |                  |                           |      |            |  |
| Ativi                         | idade                                 |                                                      |                     |               |            |                    |         |                                |                    |            | Total Atualizado |                           |      | 4,28       |  |
|                               |                                       |                                                      | Re                  | elação dos    | Tomador    | es de (            | Serviço | s -                            | ISSQN Pr           | estador    |                  |                           |      |            |  |
| Data Lançamento 23/05/2012    |                                       |                                                      |                     |               | 1          | Referência 01/2012 |         |                                |                    |            |                  |                           |      |            |  |
| CNPJ / CPF                    | 1                                     | Contrib                                              | uinte               |               |            |                    | NF      | Va                             | alor Total N       | F Deduções | s Base           | e Calculo                 | %    | Imposto    |  |
| 333.333.333-33                | f                                     | teste                                                |                     |               |            |                    | 4       | 48                             | 100,0              | 0          | 0,00             | 100,00                    | 4,00 | 4,00       |  |
|                               |                                       |                                                      |                     |               |            |                    | TOTAL:  |                                | 100,0              | 0          | 0,00             | 100,00                    | )    | 4,00       |  |
|                               |                                       |                                                      |                     |               |            |                    |         |                                |                    |            |                  |                           |      |            |  |
| Norm                          | era da Dea                            | comento Co                                           | united as           | Deta Errimito | Versimento | Valor              |         | H                              | 0.5                | M Parrala  | Conta Cada       | enter                     | Nos  | a Murray   |  |
|                               | 99999                                 | 5                                                    | 999995              | 23/05/2012    | 23/05/2012 | Value              | 4,2     | 28                             | 208431             | 956202     | Contra Contra    |                           |      | 956202     |  |
| I                             |                                       |                                                      | Recibo              | do Sacado     |            |                    |         |                                | A                  | utenticaçã | io Mecâr         | nica                      |      |            |  |
| Loca                          | al de Pag                             | amento                                               |                     |               |            |                    |         |                                |                    |            | Vencim           | ento                      |      |            |  |
| AT                            | EOD                                   | IA DO VENCIMENTO PAGAVEL EM QUALQUER BANCO 23/05/201 |                     |               |            |                    |         |                                |                    |            | 23/05/2012       |                           |      |            |  |
| PR                            | EFEIT                                 | URA MI                                               | UNICIPAL            |               |            |                    |         |                                |                    |            | NOSSO            | Número                    |      | 956202     |  |
| Data<br>17/                   | lata do Documento Número do Documento |                                                      |                     |               |            |                    |         | Data do Processo<br>17/05/2012 |                    |            | (=) Valo         | (•) Valor do Documento    |      |            |  |
| Mun                           | ncipio Espècie                        |                                                      |                     |               |            | Espécie            | Quant   | Quantidade Valor               |                    |            | (-) Desc         | (-) Desconto / Abatimento |      |            |  |
|                               | CAPINOPOLIS REAL                      |                                                      |                     |               |            |                    |         |                                | ×                  |            |                  |                           |      |            |  |
| Instru                        | uções: Te                             | exto de Res                                          | sponsabilidade do o | cedente       |            |                    |         |                                |                    |            | (-) Outri        | as Deduções               |      |            |  |
|                               |                                       |                                                      |                     |               |            |                    |         |                                |                    |            | (+) Mor          | a / Multa                 |      |            |  |
| I                             |                                       |                                                      |                     |               |            |                    |         |                                |                    |            |                  |                           |      |            |  |
| I                             |                                       |                                                      |                     |               |            |                    |         |                                |                    |            | (+) Out          | as                        |      |            |  |
|                               |                                       |                                                      |                     |               |            |                    |         |                                |                    |            | (=) Valo         | r Cobrado                 |      |            |  |
| -<br>-                        |                                       | CMD                                                  |                     | CICTEMAC V    |            |                    |         |                                |                    |            | 000005           | Mahillari                 |      |            |  |
| 04                            | 10400                                 | 2026                                                 | RESA IESTE          | SISTEMAS V    |            |                    |         |                                |                    |            | 899990           | Mobiliario                | )    |            |  |
|                               |                                       | 3030                                                 | 0-000 - 20 200      | DANOVENI      | A E NOVE,  |                    |         |                                |                    |            |                  |                           |      |            |  |

#### 8. SERVIÇO DE MENSAGEM

O serviço de correio estabelece uma comunicação entre o declarante e a prefeitura. Através dessa tela é possível visualizar todas as mensagens já enviadas e recebidas pelo declarante. Por padrão do sistema a tela inicia com as mensagens recebidas, não lidas, para mudar e verificar as mensagens enviadas é so clicar em **Enviadas**. Conforme demonstrado na figura e nos ícones abaixo.

| 1                                                                       |            |                    | Segunda-feira, 21 de Maio de 2012, Usuário: 16287 [Sair] |  |  |  |  |
|-------------------------------------------------------------------------|------------|--------------------|----------------------------------------------------------|--|--|--|--|
| IssWeb                                                                  |            | Correio Lista      |                                                          |  |  |  |  |
| Tomadores de<br>Servicos                                                | Pastas 🤉 🕐 | 🏭 ia a > > Q 🗕 🔇 🙀 | Pretornar 🖛                                              |  |  |  |  |
| Prestadores de                                                          | Enviadas   | Data Nome          | Assunto                                                  |  |  |  |  |
| Serviços<br>Instituição                                                 | Limadas    |                    |                                                          |  |  |  |  |
| Financeira                                                              |            |                    |                                                          |  |  |  |  |
| Mensagens                                                               |            |                    |                                                          |  |  |  |  |
|                                                                         |            |                    |                                                          |  |  |  |  |
|                                                                         |            |                    |                                                          |  |  |  |  |
|                                                                         |            |                    |                                                          |  |  |  |  |
|                                                                         |            |                    |                                                          |  |  |  |  |
|                                                                         |            |                    |                                                          |  |  |  |  |
|                                                                         |            |                    |                                                          |  |  |  |  |
|                                                                         |            |                    |                                                          |  |  |  |  |
|                                                                         |            |                    |                                                          |  |  |  |  |
|                                                                         |            |                    |                                                          |  |  |  |  |
|                                                                         |            |                    |                                                          |  |  |  |  |
|                                                                         |            |                    |                                                          |  |  |  |  |
|                                                                         |            | •                  | 4                                                        |  |  |  |  |
|                                                                         |            |                    |                                                          |  |  |  |  |
| _                                                                       |            |                    |                                                          |  |  |  |  |
|                                                                         |            |                    |                                                          |  |  |  |  |
| Aludiiza a payilla.                                                     |            |                    |                                                          |  |  |  |  |
|                                                                         |            |                    |                                                          |  |  |  |  |
|                                                                         |            |                    |                                                          |  |  |  |  |
| Filtro permite a busca refinada da informação.                          |            |                    |                                                          |  |  |  |  |
|                                                                         |            |                    |                                                          |  |  |  |  |
|                                                                         |            |                    |                                                          |  |  |  |  |
| Selecionando a mensagem e clicando neste ícone, permite a visualização. |            |                    |                                                          |  |  |  |  |

- Permite apagar a mensagem.
- S Permite mover a mensagem para alguma pasta.
- Permite retornar a mensagem ao destinatário

# 9. SUPORTE AO DECLARANTE

As dúvidas quanto à emissão de nota fiscal, poderão ser solucionadas preferencialmente por e-mail, por mensagens enviadas direto pelo sistema, no qual permite estabelecer uma comunicação direta entre o contribuinte com a prefeitura, sem a necessidade de comparecimento a prefeitura ou nos telefones como segue: